# 學京探索量表結果說明

各位高三同學:

學期初施測的【大學學系探索量表】答案卡作答結果,已經順利匯入線上系統中了,只要登入就 可以閱覽、下載和列印結果報告。

同學可以參考本份量表結果,搭配高一時施測的興趣量表,參考兩份心理測驗結果,作為未來校 系選擇的參考唷!

#### 線上看結果的操作說明:

 (1)網頁:大考中心網頁右下方 → 心理測驗 → 心理測驗線上版 網址:<u>https://psytest.ceec.edu.tw/probe/</u>)

(2) 學生登入步驟:

大考中心網頁右下方 → 心理測驗 → 心理測驗線上版 → 學生專區 → 請直接登入,**不需註冊帳** 號(帳號與密碼皆為學生的身分證號碼)→ 個人資料使用同意書 → 維護個人資料→ 結果查詢

◎測驗結果:請線上瀏覽結果。結果查詢區主要分兩大部分:施測結果及結果說明。

(1)施測結果:提供六種結果呈現方式,分別為 30 種知識分數、18 學群適配圖、學類適配排行榜、 學群適配排行榜、相關係數排行榜、個人學類配對圖(profile)。

(2) 結果說明: 說明如何判讀測驗結果, 分為何謂適配、適配強弱。

(二) 學生專區

1. 操作流程圖

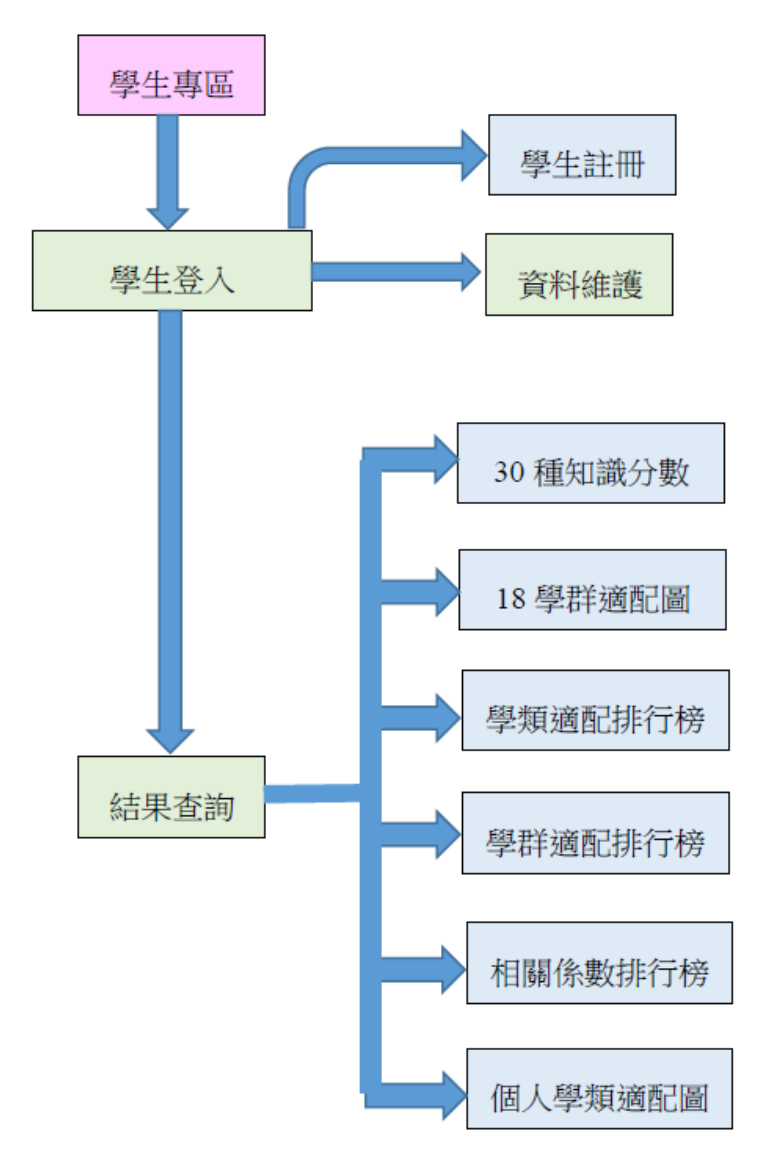

### 2. 系統登入

(1)點選【線上施測】,再點選【學生專區】即可進入學生測驗系統。

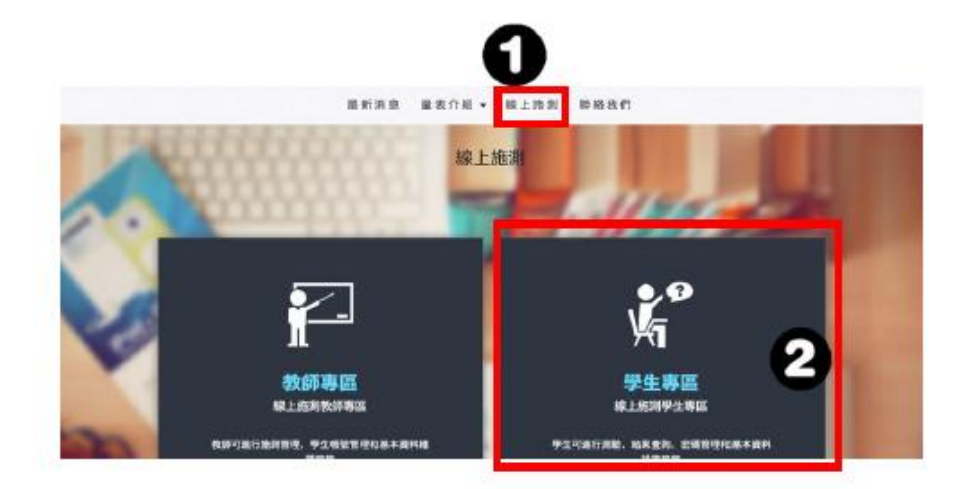

(2)答案卡作答而線上看結果登入註冊過程。

【 打叉,線上施測與線上作答功能】

| 登入 密碼:身分證字號        | 註冊 <sup>密碼:自訂</sup> (○    | 再登入<br><sup>男生登入</sup>  | 登入後     |
|--------------------|---------------------------|-------------------------|---------|
| 90979 (007-0-4877) |                           | A 123450789 X           | 輸入通行碼 关 |
| 表明 (企入员之客的行政)TE(   | ¥68 將在此輸入姓名               | 議在北部入記稿                 | 総積測数 🗱  |
|                    | 高級人出版<br>請重新輸入記錄          | 86, + 4 = 7             | 密碼管理    |
| 86,+4= ?           | 任别 男 ·<br>Email 請在此輸入電子信箱 |                         | 基本資料維護  |
|                    | HPM 13                    | THEREN ( EFILME<br>T BY |         |
|                    |                           | 忘記密碼·新密碼將寄到電子信約         | 箱       |

#### 3. 結果查詢

- 1. 可從學生專區左側欄【結果查詢】區,點選【結果查詢】即可。
- 小提醒:紙本和線上結果一樣,都在此區查詢。

| 介紹       | 結果查詢   | 法選续查询的 | 随期結果               |                    |    |      |
|----------|--------|--------|--------------------|--------------------|----|------|
| 輸入通行碼    | 測驗名稱   | 測驗學校   | 建立日期               | 完成時間               | _  |      |
| KUNERINE | 學系探索量表 | 範例真中   | 2016/5/31 下午 02:25 | 2016/5/31 下午 02:25 | 紙本 | 結果查询 |
| 結果查询     |        |        |                    |                    |    |      |
| 密碼管理     | 學系探索量表 | 範例高中   | 2016/5/19 下午 04:52 | 2016/7/1 上午 09:19  |    | 結果重調 |

- 2. 結果查詢區主要分兩大部分: 施測結果及結果說明。
- (1) 施測結果:提供六種結果呈現方式,分別為 <u>30 種知識分數、18 學群適配</u> 圖、<u>學類適配排行榜、</u><u>學群適配排行榜、</u>相關係數排行榜、<u>個人學類配對</u> <u>圖</u>(profile)。
- (2) 結果說明:說明如何判讀測驗結果,分為何謂適配、適配強弱。

| 施制結果           | 說明   |         |       |                   |      |             |              |         |        |        |       |                         |               |
|----------------|------|---------|-------|-------------------|------|-------------|--------------|---------|--------|--------|-------|-------------------------|---------------|
| 1999 - 1999    | 功能   | 選單      | 3     | 0種知               | 口識分  | 數加          | 建银城          | 制度      | 动物     |        |       |                         | 相關            |
| 30種知識分數        |      |         |       |                   |      |             | TRUNK        |         | Page 1 | 1911   | 1402  | =                       | 40            |
| 18學程適配書        | 原油分数 | 15      | 15    | 15                | 10   | 15          | 15           | 15      | 15     | 15     | 15    | 1                       | 80.0          |
|                | 10.0 | -       | SRAH  | <b>Hereits</b> is | -    | market      | -            | -       | 049    | 祖的人間   | HURR  | 2                       | 800           |
| 學類遇配排行機        | 测绘分数 | 15      | 15    | 13                | ±5   | 15          | 15           | 15      | 15     | 15     | t5    | 3                       | 工程            |
|                | 100  | 200.000 | 88.89 | HHUR              | ADBR | <b>BRAR</b> | -            | -       | -      | 111100 | Field | 4                       | ND C          |
| 学群遇能排行桥        | 用油分数 | 15      | 15    | 15                | 54   | 15          | 15           | 15      | 15     | 15     | 15    | 5                       | 19            |
| 相關係數排行榜        |      |         | 1     | 8學君               | 羊適香  |             | 洋学期的         | 0101128 | R.NC   |        |       |                         | 個人            |
| 私果設明 有謂透配 透配強弱 |      |         |       |                   | ETT  |             | - 100        |         | 1      |        |       | + 8.00<br>NB - 10<br>12 | NR - 112002 - |
| 學生專調           |      |         |       |                   |      | a constant  | <b>E</b> 633 |         |        |        |       |                         |               |
| 回學生專區          |      |         |       |                   | 200  | 115.61      |              |         |        |        |       |                         |               |

## 4. 資料維護

(1). 密碼管理:若欲更改密碼,可至此處修改。

| 輸入通行碼  |    |      |  |  |
|--------|----|------|--|--|
| 學生施測   |    | 香密碼  |  |  |
| 結果查詢   |    | 新密碼  |  |  |
| 密碼管理   | 31 | 使碼確認 |  |  |
| 基本資料維護 |    |      |  |  |

(2). 基本資料維護:學生可在此處修改姓名、性別、email、座號。

| 机入进行场  |        |                         |
|--------|--------|-------------------------|
| 當職測驗   | 學校名稱   | 範例高中                    |
| 吉果查询   | 身份證字號  | Z123456780              |
| 記碼管理   | 姓名     | test                    |
| 基本資料維護 | 性別     | 男                       |
|        | Email  | Z123458780@yahoo.com.tw |
|        | 經號     | 2                       |
|        | 最後登入時間 | 2016/8/25 下午 05:11:28   |
|        |        |                         |